# ブログ会員向けマニュアル

## ブログの設定

最終更新日:2019-01-17

### 1. ブログページを見る

e じゃんシマダ: くらしトップページにリンクがあります。

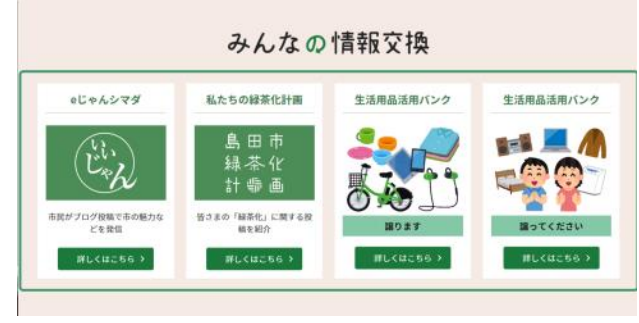

https://www.city.shimada.shizuoka.jp/kurashi/

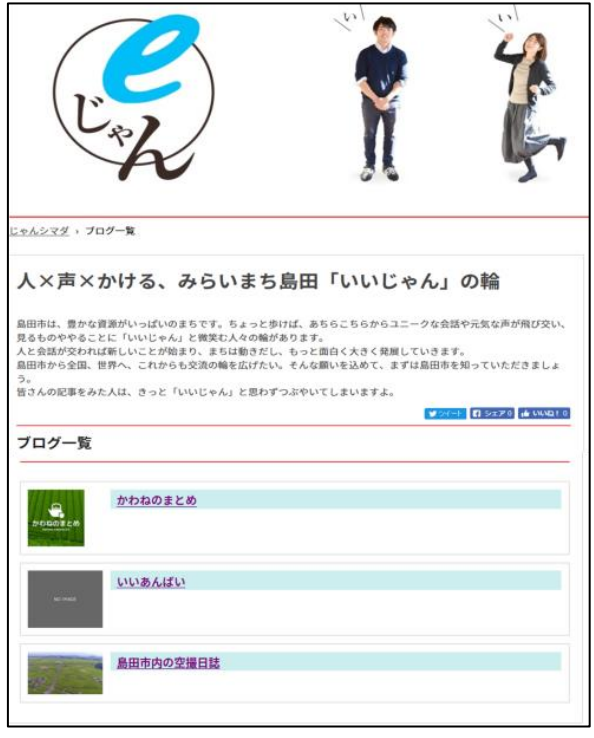

https://www.city.shimada.shizuoka.jp/ejan/blog/

みんなの島田市:行政トップページにリンクがあります。

|                              | 市民の昔さんから、活動された内容が投稿されます            |                       |
|------------------------------|------------------------------------|-----------------------|
| 2018年12月1日                   | 菌 2018年11月30日                      | <b>曾</b> 2018年11月29日  |
| 地域振興イベント×IoTの実証実験を行いまし<br>た! | 大津小学校にてドローンによるプログラミング<br>講座を開催しました | 高校生のためのIoT体験講座を開催しました |
| Kitra                        | 24595                              | R#AKO                 |
|                              | 「みんなの島田市」について                      |                       |
|                              | 70 20121                           | _                     |

| みんた                                                           | 市田島の                                                                                                    |
|---------------------------------------------------------------|----------------------------------------------------------------------------------------------------|
| んなの島田市 › ブ                                                    | 19一覧                                                                                                    |
| みんなで                                                          | <sup>どづくる、市民参加のまち島田</sup>                                                                                                    |
| 島田市で行われる#<br>ひとつの事業が成功<br>そうした市民の皆で<br>「みんなの島田市」<br>たちの目線で投稿し | はな事業は、市民の皆さんの協力によって成り立っています。<br>するには、たくろんの意見やアイデアをみんなで検討して、達成に向けて進んでいきます。<br>んの取り組みを、もっともっと多くの人たちに知ってもらいたい!<br>のコーナーでは、島田市が市民ひとりひとりの活躍で形づくられている様子を、事業に関わっている人<br>ていただきます。 |
| ブログ一覧                                                         |                                                                                                    |
| -                                                             | ICTコンソーシアム日誌                                                                                                    |
|                                                               |                                                                                                    |

https://www.city.shimada.shizuoka.jp/minnano/blog/

### 2. ログイン

ログイン

- ① ログイン画面にアクセスします。
- ✓ e じゃんシマダ:<u>https://www.city.shimada.shizuoka.jp/ejan/login/</u>
- ✓ みんなの島田市: https://www.city.shimada.shizuoka.jp/minnano/login/

#### 以下は、「eじゃんシマダ」のログイン画面です。「みんなの島田市」も同じ手順です。

| <u>eじゃんシマダ</u> › <b>ログイン</b>          |                                                | ② ご登録のメー | -ルアドレスとパスワードを入力し、ログインボタンを               |
|---------------------------------------|------------------------------------------------|----------|-----------------------------------------|
| ログイン                                  |                                                | クリックします  | 0                                       |
| メールアドレス<br>sekguchi@papas.jp<br>パスワード |                                                |          |                                         |
|                                       | 074>                                           |          |                                         |
| Ľ*                                    |                                                |          | ③ マイページにログインしました。 「ブログ管理設定」のページが表示されます。 |
| <u>eじゃんシマダ</u> , マイページ, プログ<br>       | 管理稳定                                           |          |                                         |
| ブログ管理 プロフィー                           | - <i>I</i> L                                   |          |                                         |
| プログタイトル<br>※必須入力                      |                                                |          |                                         |
| プログURL<br>※必須入力                       | http://www.city.shimada.shizuoka.jp/ejan/blog/ |          |                                         |
| レイアウト                                 | eU+6274 V                                      |          |                                         |
| サムネイル                                 | 姜照                                             |          |                                         |
| 紹介文                                   |                                                | ~        |                                         |
| ジャンル設定                                |                                                | ~        |                                         |
| ステータス                                 | 公開 イ                                           |          |                                         |
|                                       | <b>保存</b> キャンセル                                |          |                                         |

| Ľ,                                |                      | ④ 「プロフィール」のタブをクリックすると、登録し<br>たプロフィール情報が表示されます。 |
|-----------------------------------|----------------------|------------------------------------------------|
| <u>きじゃんシマダ</u> > <u>マイページ</u> > プ | □7 <i>τ</i> −μ       |                                                |
| プロフィール                            |                      |                                                |
| ブログ管理 プ                           | ロフィール                |                                                |
| プロフィール編集 パスワー                     | ・ド変更 退会              | ✓ プロフィール欄で表示される「氏名」は、ブロ                        |
| 氏名                                | 島田 太郎                | グの記事ページ等に表示されます。                               |
| メールアドレス                           | shimadataro@papas.jp | 本名を表示したくない場合は、「プロフィ                            |
| 氏名 (ふりがな)                         | しまだたろう               | ール編集」から、ニックネーム等に変更し                            |
| 会社、団体名                            | ₩AAA                 | てくたさい。                                         |
| 職種                                | ITサービス               |                                                |
| 郵便番号                              | 428-0000             |                                                |
| 電話番号                              | 0547-00-0000         |                                                |
| 住所                                | 静岡県島田市????           |                                                |
| 性別                                | 男性                   |                                                |
| 生年月日                              | 19YY年MM月DD日          |                                                |
|                                   |                      |                                                |

## 3. ブログの設定

### ブログの設定

ログインできたら、まずはブログの設定をしましょう。

設定方法は「e じゃんシマダ」「みんなの島田市」で共通です。ここでは「e じゃんシマダ」の画面で説明します。

| ログイン<br>メールアドレス<br>Setkgucht@papas.jp<br>パスワード | שארא                                           | ① マイページにログ | インします。                                                                                                    |
|------------------------------------------------|------------------------------------------------|------------|----------------------------------------------------------------------------------------------------|
| ELEADIZE, 314-2, 709                           | RTBQ2                                          | /**        | <ul> <li>② マイページの「ブログ管理設定」画面で、<br/>必要項目を入力します。</li> <li>ブログタイトル:ブログのタイトルを入力して<br/>ください。</li> <li>ブログ URL:ブログの URL です。任意の当<br/>角英数字を指定してください。ここで認<br/>定した UPL ** ブログのマドレフ(こわ)</li> </ul>                                                                                                    |
| ブログ管理設定<br>プログ管理 プロフィー<br>プログタイトル<br>**必須入力    | - д                                            |            | 走した URL か、フロクのアトレスになります。                                                                                                    |
| プログURL<br>※必須入力<br>レイアウト<br>サムネイル<br>紹介文       | http://www.city.shimada.shizuoka.jp/ejan/blog/ |            | レイアリト:設定不要です。<br>サムネイル:「ブログ一覧」で表示するサムス<br>イルです。参照ボタンをクリックして、サム<br>ネイルとして使用したい画像をフォルダー<br>等から選択してください。                                                                                                    |
| ジャンル設定<br>ステータス                                |                                                | ×          | 2720-11120-1000         100         100         100         100         100         100         100         100         100         100         100         100         100         100         100         100         100         100         100         100         100         100         100         100         100         100         100         100         100         100         100         100         100         100         100         100         100         100         100         100         100         100         100         100         100         100         100         100         100         100         100         100         100         100         100         100         100         100         100         100         100         100         100         100         100         100         100         100         100         100         100         100         100         100         100         100         100         100         100         100         100         100         100         100         100         100         100         100         100         100         100         100         100         100         100 |
|                                                | <b>保存</b> キャンセル                                |            |                                                                                                    |

紹介文:「ブログ一覧」画面に掲載するブログ紹介文です。

ジャンル設定:記事のジャンルを設定できます。改行することで複数設定することができます。

ステータス:「公開」「非公開」を選択します。「非公開」を選択すると、ブログ自体を非公開とすることができます。

③ 保存をクリックします。これでブログが立ち上がりました。

### マイページ画面について

既にブログ記事の投稿がある場合、マイページの「ブログ管理」タブをクリックすると、記事一覧表が表示されます。 記事一覧表は、環境によって行列が逆になりますのでご注意ください。

#### PC での表示(ブラウザの横幅が縦幅より広い場合)

タイトル、更新日時、公開日時、ステータスが横に並びます。

| みんなの島田市                              |                    |                    |      |
|--------------------------------------|--------------------|--------------------|------|
| んなの島田市 › <u>マイページ</u> › <b>ブログ管理</b> |                    |                    |      |
|                                      |                    |                    |      |
| ノロシ管理                                |                    |                    |      |
| プログ管理 プロフィール                         |                    |                    |      |
| 新規作成 プログ設定                           |                    |                    |      |
| 67 L II.                             | 面新口時               | 公問口時               | 7 47 |
| 地域振興イベント×IoTの実証実験を行いました!             | 2018年12月29日 14時41分 | 2018年12月1日 05時21分  | 公開   |
|                                      | 2018年12月14日 06時36分 | 2018年11月30日 06時36分 | 公開   |
| 高校生のためのloT体験講座を開催しました                | 2018年12月14日 06時38分 | 2018年11月29日 06時38分 | 公開   |

#### スマートフォンでの表示/PC での表示(ブラウザの横幅が縦幅より狭い場合)

タイトル、更新日時、公開日時、ステータスが縦に並びます。左にスワイプすると次の記事が表示されます。

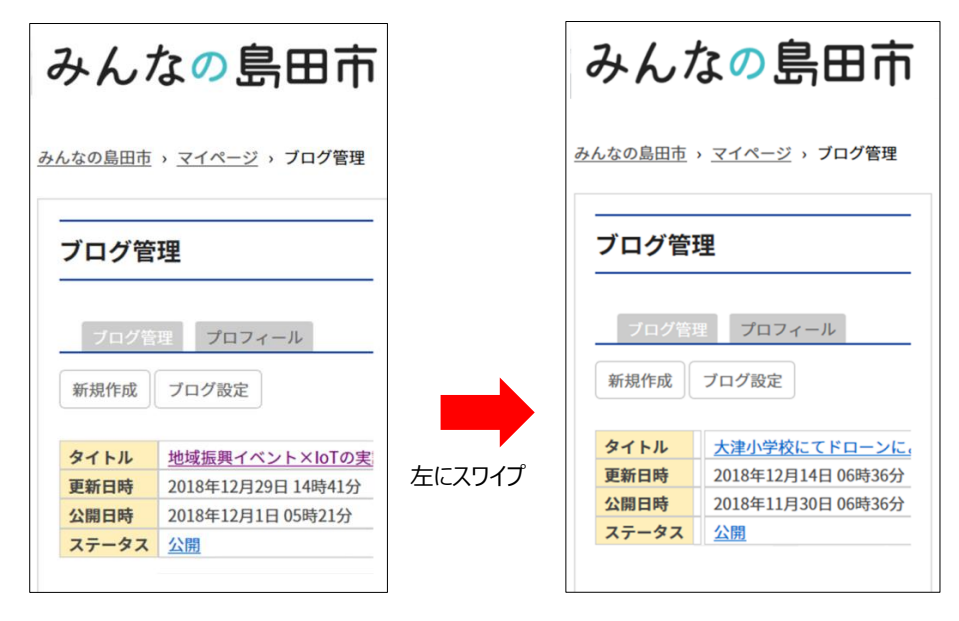